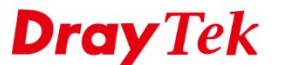

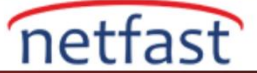

## SAMPLING İLE GLOBAL PARAMETRE PROFİLİ OLUŞTURUN

VigorACS 2, cihazla iletişim kurmak için TR-069 protokolünü kullanır ve konfigürasyon profili TR-069 parametre adı ve değerinden oluşur. Geçmişte, belirli bir işlevin TR-069 parametresini kaldırmamız gerekiyor, ancak 2.4.0 sürümünden bu yana, genel parametre profilini oluşturmayı kolaylaştırmak için "sampling from online device" özelliğini ekledik. Bu makale bir Global Parametre profilinin nasıl oluşturulacağını ve CPE ve ağa nasıl uygulanacağını gösterecektir. Burada kablosuz ayarları alıyoruz.

Not: Sampling from online device DrayOS Router ve VigorAP için kullanılabilir.

## Profil oluştur - Sampling from online device

Sampling özelliğini kullanmak için önce ACS sunucunuza örnek bir cihaz kaydetmeniz gerekir. Gerekli konfigürasyonu bu cihazdan içe aktaracağız ve profile ekleyeceğiz.

1. **Provisioning > Global parameter** sayfasına gidin, profil oluşturmak için **Add** butonuna tıklayın.

| ■ DrayTek VigorACS2 |                  |                   |           |          |                | System Time<br>16:25 08 | 3/01/2019      | R root<br>System Adr |
|---------------------|------------------|-------------------|-----------|----------|----------------|-------------------------|----------------|----------------------|
| Q Search            | r Provis         | ioning >Global Pa | arameters |          |                |                         |                |                      |
| Root Network        | User Group :     | FAE               |           | ۲        |                |                         |                |                      |
| NETWORK MENU        | Profile Edit Mod | e : All Web U     | l View    | XML File | Parameter List |                         |                |                      |
| Dashboard           | + Add            | IL Template       |           |          |                |                         |                |                      |
| Statistics          | Profile          | Profile Edit      | Model     | Always   | Revision       | Last Modification       | Action         |                      |
| Monitoring          | Name             | Mode              |           | кеер     |                | At                      |                |                      |
| Configuration       | Empty            | Web UI View       |           | No       | 0              |                         | 🖋 Edit   🗊 Del | ete   I Copy 1       |
| SYSTEM MENU         |                  |                   |           |          |                |                         |                |                      |
| Maintenance         |                  |                   |           |          |                |                         |                |                      |
| Reports             |                  |                   |           |          |                |                         |                |                      |
|                     |                  |                   |           |          |                |                         |                |                      |

- 2. Bu global profil için genel ayarı aşağıdaki gibi yapılandırın, ardından profili kaydedin.
  - Create Profile by: 'Sampling from an Online Device' seçeneğini seçin.
  - **Profile Name: Kimlik** için bir isim verin.
  - Select Device: Device Samply'i seçmek için Edit'e tıklayın
  - Always Keep: Ayarları bu profilde tutmak ve birinin yerel tarafından değiştirilmesini önlemek istiyorsanız etkinleştirin. ACS seçilen parametreleri periyodik olarak kontrol eder ve değiştirildiyse ayarları tekrar uygular.
  - **Reboot after Provisioing**: SetParameterResponse içinde TR-069 parametresinin etkinleşmesi için yeniden başlatmaya ihtiyaç duyması durumunda yanıtlarsa, cihazın yeniden başlatılmasını istemek için etkinleştirin.
  - Provisioing Time:
    - Now: ACS, bir sonraki bilgiyi alırken ayarları cihaza uygulayacaktır.
    - Scheduled: ACS, yalnızca başlangıç zamanı ile bitiş zamanı arasındaki yapılandırma değişikliğini uygular.
    - Trigger Profile: Maintenance > Schedule Profile'ınden oluşturulan Schedule profilini seçin. ACS, program profilinde belirlenen süre arasında ilk CPE'den bilgi aldığında değişiklikleri uygulayacaktır.

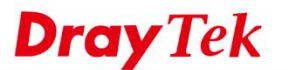

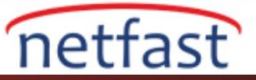

| ■ DrayTek VigorACS2 |                           |                                  |                          |                                   |                                              | System Time<br>18:12 0 |
|---------------------|---------------------------|----------------------------------|--------------------------|-----------------------------------|----------------------------------------------|------------------------|
| Q Search            | Add a Profile             |                                  |                          |                                   |                                              |                        |
| Root Network        | Create Profile by         | Sampling from                    | an Online [              | Device                            | ¥                                            |                        |
|                     | Profile Name              | Wireless_Settin                  | ng                       |                                   |                                              |                        |
| Maintenance         | Select Device             | 🖋 Edit                           |                          |                                   |                                              |                        |
| Reports             |                           | Device Name                      | Network                  | Model                             | Firmware Version                             |                        |
| Provisioning        |                           | FAE_2925<br>Note: Profile parame | FAQ<br>ters will be base | Vigor2925Vac<br>ad on Vigor2925Va | 3.8.9.4_RC1<br>ac with firmware version3.8.9 | 9.4_RC1                |
| Global Parameters   | Always Keep               | $\bigcirc$                       |                          |                                   |                                              |                        |
| Network & Devices   | Reboot after Provisioning |                                  |                          |                                   |                                              |                        |
| CPE Set Parameters  |                           | _                                |                          |                                   |                                              |                        |
| CPE Keep Parameters | i Note:                   | motors ACS wi                    | ll chock th              |                                   | oncos and ask th                             | o CRE to               |
| Firmware Upgrade    | reboot if needed.         | ineleis, ACS wi                  | II CHECK II              | ie of t lesp                      | Jonses and ask u                             | IE OFE IU              |
| Network Management  | Provisioning Time         | Now                              | cheduled                 | Schedule Prof                     | ile                                          |                        |
|                     |                           |                                  |                          |                                   | × Ca                                         | ancel 🖺 Add            |
|                     |                           |                                  |                          |                                   |                                              |                        |

3. Profil listesinden, az önce oluşturduğumuz profilde Edit'e tıklayın.

|                                    |                     |                     |              |                |          | Syste                  | m Tima           | -                      |     |
|------------------------------------|---------------------|---------------------|--------------|----------------|----------|------------------------|------------------|------------------------|-----|
| $\equiv$ <b>Dray</b> Tek VigorACS2 |                     |                     |              |                |          | 18:                    | 12 08/01/2019    | R System Administrator |     |
| Q Search                           | 📢 Provision         | ing >Global Paramet | ers          |                |          |                        |                  |                        |     |
| Root Network                       | User Group : FA     | E                   | ٣            |                |          |                        |                  |                        |     |
|                                    | Profile Edit Mode : | All Web UI View     | XML File     | Parameter List |          |                        |                  |                        |     |
| Maintenance                        |                     |                     |              |                |          |                        |                  |                        |     |
| Reports                            | 🛨 Add   🗋 XML Te    | mplate              |              |                |          |                        |                  |                        |     |
| Provisioning                       | Profile Name        | Profile Edit Mode   | Model        | Always Keep    | Revision | Last Modification At   | Action           |                        |     |
| Global Parameters                  | Empty               | Web UI View         |              | No             | 0        |                        | 🖋 Edit   🛱 Delet | e   🗋 Copy To   Q View | Log |
| Network & Devices                  | Wireless_Setting    | Web UI View         | Vigor2925Vac | No             | 0        | 2019/01/08 06:12:46 PM | 🖋 Edit 🗎 Delet   | e   🗋 Copy To   Q View | Log |
| CPE Set Parameters                 |                     |                     |              |                |          |                        |                  |                        |     |
| CPE Keep Parameters                |                     |                     |              |                |          |                        |                  |                        |     |
| Firmware Upgrade                   |                     |                     |              |                |          |                        |                  |                        |     |
| Network Management                 |                     |                     |              |                |          |                        |                  |                        |     |

- 4. ACS sunucusu, Samply Device'ın yapılandırma sayfasını sorgular ve açar, böylece Samply Device'ın geçerli ayarlarını da görürsünüz. Wireless LAN menu > SSID'ye gidin ve ihtiyacınız olan ayarların kutusunu işaretleyin.
  - **Provisioning:** Parametreyi global profile eklemek için kutuyu işaretleyin.
  - **Keep:** Parametreyi Keep Parameter List'e eklemek için kutuyu işaretleyin ve birinin yerel ayardan ayarını değiştirmesini engelleyin.

NOT: Lütfen başka bir menüye geçmeden önce ayarları kaydedin, aksi takdirde parametreler atılır.

| Global Profile: Wireless | _Setting         |           |          |       |        |           | 3                 | 🔅 Settings 🦳 🚺 | Veb UI View Paramet | er Check List |        |
|--------------------------|------------------|-----------|----------|-------|--------|-----------|-------------------|----------------|---------------------|---------------|--------|
| Firewall                 |                  |           |          |       |        |           |                   |                |                     |               |        |
| User Management          | 2.4G 5G          |           |          |       |        |           |                   |                |                     |               |        |
| Objects Setting          |                  | Provision | Keep     | Index | Enable | Hide SSID | SSID              | Isolate Member | Rate Control Enable | Upload        | Downlo |
| QoS                      | General          |           | <b>A</b> | 1     | true   | false     | FAE-Wendy-2925-BS | false          | false               | 30000         | 30000  |
| Applications             | SSID             |           | <b>a</b> | 2     | true   | false     | FAE2925_Guest     | false          | false               | 30000         | 30000  |
| VoIP                     | Security         |           | <b>_</b> | 3     | false  | false     |                   | false          | false               | 30000         | 30000  |
| Wireless LAN             | Aurora Control   |           | <b>_</b> | 4     | false  | false     |                   | false          | false               | 30000         | 30000  |
| Bandwidth Management     | Access Control   |           |          | -     |        |           |                   |                |                     |               | •      |
| USB Applications         | WDS              |           |          |       |        |           |                   |                |                     |               |        |
| System                   | Airtime Fairness |           |          |       |        |           |                   |                |                     |               |        |

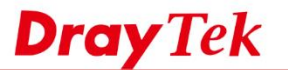

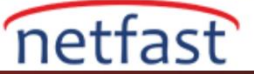

5. Güvenlik endişeleri nedeniyle, " password-related " parametrelerin değerini okuyamıyoruz, bu nedenle yapılandırma genel parametre profiline eklenmeyecek. Parametreyi örneklemeyi seçerseniz, lütfen şifre ayarlarını manuel olarak girmeyi unutmayın.

| Global Profile: Wireless_S | etting           |          |          |                     | <b>\$</b> S               | ettings Web UI V   | Sow Parameter Check List | ж  |
|----------------------------|------------------|----------|----------|---------------------|---------------------------|--------------------|--------------------------|----|
| Hardware Acceleration      | 2.4G 5G          |          |          |                     |                           |                    |                          |    |
| User Management            | General          | Provisio | n 🗌 Keej | p 🛛 Key             | Value                     |                    |                          |    |
| Objects Setting            | SSID             | Genera   | l Satun  |                     |                           |                    |                          |    |
| QoS                        | Security         | Genera   | roetup   |                     |                           |                    |                          |    |
| Applications               | county           |          |          | Index               | 1                         |                    |                          |    |
| VoIP                       | Access Control   |          | m^       | Mode                | WPA2/PSK                  | ٠                  |                          |    |
| Wireless LAN               | WDS              |          |          |                     |                           |                    |                          |    |
| Bandwidth Management       | Airtime Fairness | WPA      |          |                     |                           |                    |                          |    |
| USB Applications           | Advanced Setting |          |          | WPA Encryption Mode | TKIP for WPA/AES for WPA2 |                    |                          |    |
| System                     | Rand Steering    | _        | 0        |                     |                           |                    |                          | b  |
|                            | Band Steering    |          | - mit *  | WPA Pre-shared Key  |                           | ۰ م                | -                        |    |
|                            | Roaming          |          |          |                     | leading by '0x'           | lexadecimal digits |                          |    |
|                            | Station Control  |          |          |                     |                           |                    |                          |    |
|                            |                  |          |          |                     |                           |                    | X Cancel                 | /e |
|                            |                  |          |          |                     |                           |                    |                          |    |

## Cihaza Uygulayın

**Provisioning > Network** sayfasına gidin, cihazlar için global profili seçin. Ardından Save'e tıklayın.

| ■ DrayTek VigorACS2 |                                      |      |              | System Time<br>18:44 17/01/2019 | R root<br>System Administrator | ~      |
|---------------------|--------------------------------------|------|--------------|---------------------------------|--------------------------------|--------|
| Q Search            | Provisioning >Network & Devices      |      |              |                                 |                                |        |
| Root Network        | User Group : FAE                     | •    |              |                                 |                                |        |
| Comgulation         | Name                                 | Pro  | file Id      |                                 |                                |        |
|                     | <ul> <li>Root Network(83)</li> </ul> |      |              |                                 |                                |        |
| SYSTEM MENU         | 4 🐼 FAQ(8)                           | (As  | Parent)      |                                 |                                | •      |
| Maintenance         | DraytekVideo(6)                      | Wire | less_Setting | •                               | <b>(</b>                       | •      |
| Reports             | 2925Vn+_001DAAC1EF88                 | Wire | less_Setting |                                 |                                | •      |
| Provisioning        | OrayTek                              | (As  | Parent)      |                                 |                                | •      |
| Global Parameters   |                                      |      |              |                                 |                                |        |
| Network & Devices   |                                      |      |              |                                 |                                |        |
| CPE Set Parameters  |                                      |      |              |                                 |                                |        |
| CPE Keep Parameters |                                      |      |              |                                 |                                |        |
| Firmware Upgrade    |                                      |      |              |                                 | × Cancel                       | 🖹 Save |

ACS sunucusu değişiklikleri belirtilen dönemde uygulamalıdır Monitoring > Log sayfasından Log türü için Set Parameter'ı seçin, uygulanan profilin durumunu görelim.

| Q Search            |                     | lonitorin                                                                                                    | I <b>g</b> >Logs      |           |           |                   |                           |                           |                                      |           |  |  |
|---------------------|---------------------|----------------------------------------------------------------------------------------------------|-----------------------|-----------|-----------|-------------------|---------------------------|---------------------------|--------------------------------------|-----------|--|--|
| Root Network        | Log Typ<br>Select b | Log Type: Set Parameter    Search ID / Device Name / Device ID / MAC / IP / User ID / Faul  Ime Interval : 2018/12/19 to 2019/01/18  Select buttons to filter Parameter Key / Status: |                       |           |           |                   |                           |                           |                                      |           |  |  |
| Dashboard           | Manu                | al VPN                                                                                                    | Advanced Global Param | eter Set  | Parameter | Keep Parameter    | Apply Succeeded           | Apply Failed              |                                      |           |  |  |
| Statistics          | 🛓 Ехро              | rt All   🕆 D                                                                                                    | elete   🗎 Delete All  |           |           |                   |                           |                           | н < 1 /1 > н с                       | •         |  |  |
| Monitoring          |                     | D (                                                                                                    | Device Name           | Device ID | User ID   | Parameter Key 🛛 🕴 | Profile Info              | Status                    |                                      |           |  |  |
| Alarm               |                     | 213806                                                                                                    | Vigor2132Fvn          | 5961      | kay       | Global Parameter  | Chang server-Copy (rev.1) | Succeeded.                |                                      |           |  |  |
| Logs                |                     | 213631                                                                                                    | V2925Vac_Tang_home_GW | 6027      | tang      | Global Parameter  | TR-069 (rev.0)            | Succeeded.                |                                      |           |  |  |
| Clients             |                     | 213629                                                                                                    | VigorAP810_Tang       | 6251      | tang      | Global Parameter  | TR-069 (rev.0)            | Succeeded.                |                                      |           |  |  |
| Cellular Data Usage |                     | 213628                                                                                                    | Vigor2620_Mike        | 6250      | tang      | Global Parameter  | TR-069 (rev.0)            | Succeeded.                |                                      |           |  |  |
| Floor Plan          |                     | 203664                                                                                                    | DrayTek               | 6246      | carlos    | Global Parameter  | 213 (rev.1)               | Parameter changes have be | en validated and committed, but som  | ie or all |  |  |
| Rogue AP Detection  |                     | 203022                                                                                                    | DrayTek               | 6245      | carlos    | Global Parameter  | test213 (rev.4)           | Parameter changes have be | en validated and committed, but som- | ie or all |  |  |
| Configuration       | 4                   |                                                                                                    |                       |           |           |                   |                           |                           |                                      | ÷         |  |  |
| SYSTEM MENU         |                     |                                                                                                    |                       |           |           |                   |                           |                           |                                      |           |  |  |
|                     |                     |                                                                                                    |                       |           |           |                   |                           |                           |                                      |           |  |  |